## 时代化验所检测报告查询

(香港隆康医疗制作与分享)

香港隆康医疗官网: <u>www.hklongkang.com</u>

### 电脑查询检测报告

- 一、访问时代化验所官方网站
- 网址: <u>https://www.medtimes.com.hk</u>
- 二、点击顶部"查询报告"

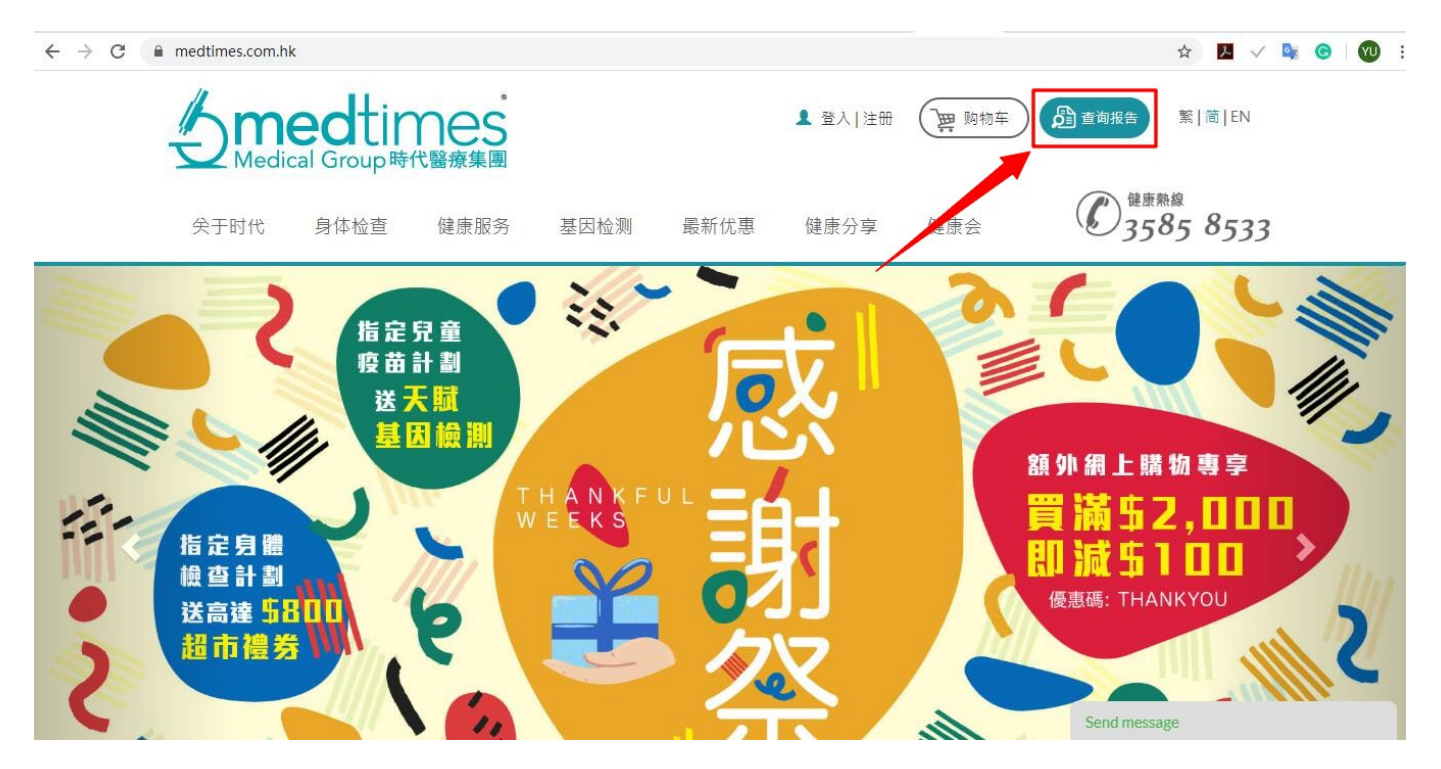

三、进入报告查询页面,输入客户姓名(拼音)、报告编码、验证码。

注: 客户姓名填写您的姓名拼音, 报告编码请查看您的电子检测报告。注意姓名拼音要大写

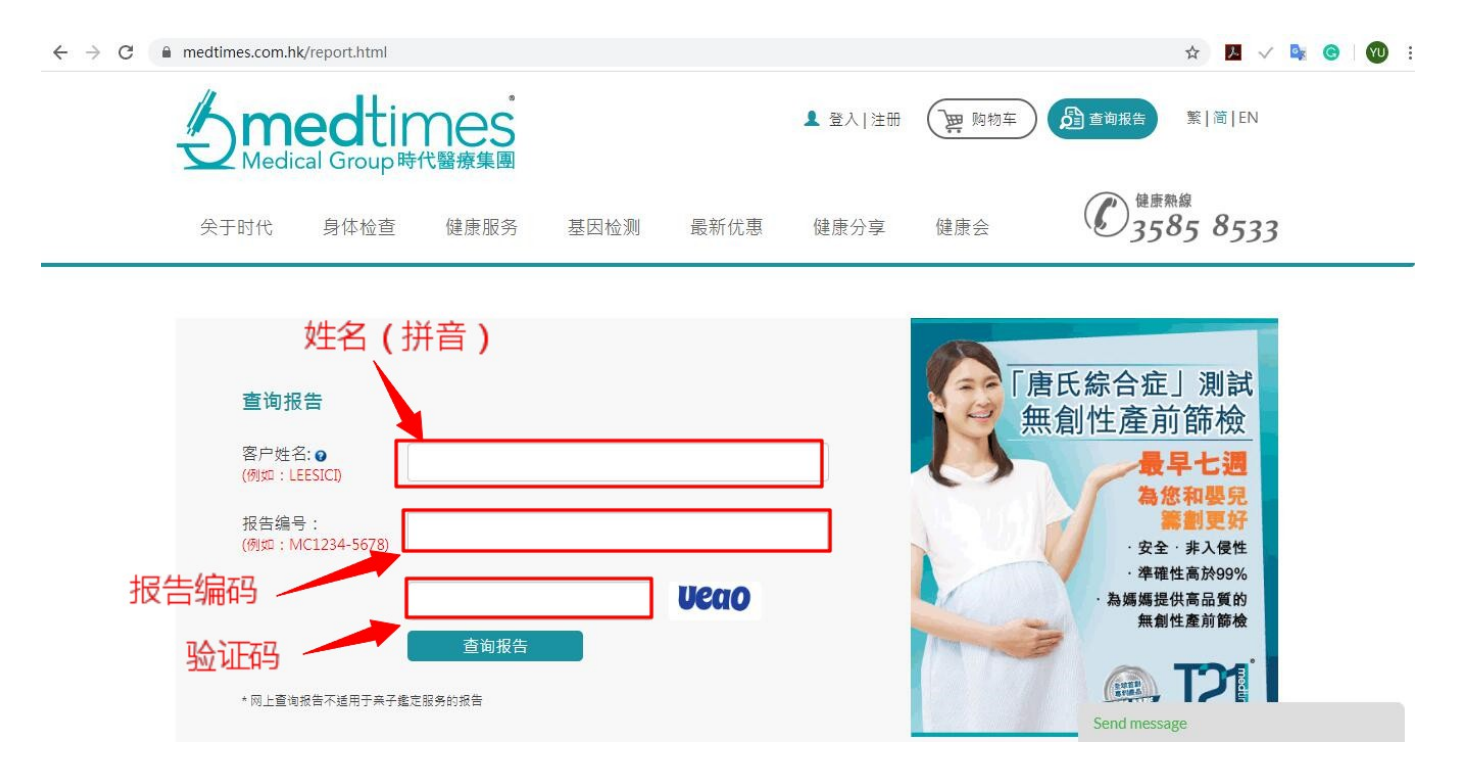

报告编码在报告位置如下:

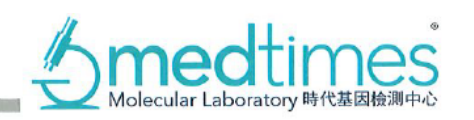

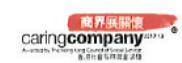

# NIPT Maternal Blood Test Report 無創產前母血測試報告

| PATIENT INFORM        | ATION 客戶資      | 資料                 | REFERRAL CLINIC 醫生資料      |                           |  |  |
|-----------------------|----------------|--------------------|---------------------------|---------------------------|--|--|
| Patient<br>Gender     | 客戶姓名:<br>客戶性別: | F                  | Dr. Lee Siu On            |                           |  |  |
| Date of Birth         | 出生日期:          | 10.                |                           |                           |  |  |
| Maternal Age          | 懷孕年齡:          | 29                 |                           |                           |  |  |
| Gestational Week      | 妊娠週數:          | 6w6d               |                           |                           |  |  |
| Pregnancy Type        | 妊娠狀況:          | Singleton          |                           |                           |  |  |
| Ethnic Origin         | 客戶種族:          | Chinese            |                           |                           |  |  |
| ID PP No.             | 證件號碼:          | 321                | Ref No.: L88              |                           |  |  |
|                       |                |                    |                           |                           |  |  |
| TEST INFORMATION 測試資料 |                |                    |                           |                           |  |  |
| Lab No.: MC2006-03    | 797            | Sample Type: Blood | Date Received: 18/06/2020 | Date Reported: 19/06/2020 |  |  |

四、查询结果页面点击"报告详情",会下载您的报告,之后点击右下角打开您的报告

#### ← → C 🔒 medtimes.com.hk/report.html

| ← → C                        | medtimes.com.hk                 | r/report.html                                       |                         |       |      |                |       | ☆ 📕 🗸                                                | 📴 🕑 E |
|------------------------------|---------------------------------|-----------------------------------------------------|-------------------------|-------|------|----------------|-------|------------------------------------------------------|-------|
|                              |                                 |                                                     | nes<br><sup>代醫療集團</sup> |       |      | <b>皇</b> 登入 注册 | 2 购物车 | ) 金香報告 繁  简  EN                                      |       |
|                              | 关于时代                            | 身体检查                                                | 健康服务                    | 基因检测  | 最新优惠 | 健康分享           | 健康会   | <b>企</b> <sup>健康熟線</sup><br>3585 8533                |       |
|                              |                                 |                                                     | 查询结果:                   |       |      |                | ×     |                                                      |       |
|                              | 查询报                             | 查询报告                                                |                         | 05-25 |      |                | 报告详情  | 唐氏綜合症」測試<br>無創性產前篩檢                                  |       |
|                              | 客户姓名<br>(例如:LE<br>报告编号<br>(例如:M | 客户姓名:●<br>(例如:LEESICI)<br>报告编号:<br>(例如:MC1234-5678) | yifang<br>MC2005-04479  |       | /    |                | O     | 最早七週<br>為您和嬰兒<br>籌劃更好<br>·安全·非入侵性                    |       |
|                              |                                 |                                                     | ueao<br>查询报告            |       | cuci |                | -     | · 準確性高於99%<br>· 為媽媽提供高品質的<br>無創性產前篩檢<br>Send message |       |
| (a) 1591264751<br>379/379 KB | l.pdf                           |                                                     |                         |       |      |                |       |                                                      | 全部显示X |

### 五、查看您的检测报告,右上角可以下载您的检测报告

|                | tor/Downloads/1591264751.pdf                                                                                                    |                                                                                                    |                                     | Q     | 🖈 💹 🗸 💺 🕝 🖤 |
|----------------|----------------------------------------------------------------------------------------------------|----------------------------------------------------------------------------------------------------|-------------------------------------|-------|-------------|
| 1591264751.pdf |                                                                                                    | 1/1                                                                                                    |                                     | e 🛨 e |             |
|                | NIPT Maternal                                                                                                    | I Blood Test Report 無創產前母血測                                                                                                    | 试报告                                 |       |             |
|                | PATIENT INFORMATION 本戶資料                                                                                                    | PATIENT INFORMATION 客戶資料 REFERRAL CLINIC 發生資料                                                                                                    |                                     |       |             |
|                | Puteriet 2014 2015<br>Concernent 2016<br>Marcenet 2016<br>Marcenet 2016<br>Marcenet 2016<br>Marcenet 2016<br>Consolitation 2016<br>Consolitation 2016<br>Consolitatio 2016<br>Consolitation 2016                                                                                                    | Dr. Lee Siu On<br>Ref No.:188                                                                                                    |                                     |       |             |
|                | TEST INFORMATION MILLS #1                                                                                                    |                                                                                                    |                                     |       |             |
|                | Lab No.: MC2005-1 Sample Type                                                                                                    | e: Blood Date Received: 23/05/2020                                                                                                    | Data Reported: 25/05/2020           |       |             |
|                | TEST RESULT 辦試結果                                                                                                    |                                                                                                    |                                     |       |             |
|                | Y-Striftering Sources<br>Y-Striftering Sources                                                                                                    | RESULTS Y-CHRONOSOME MARKERS<br>然果 Y-杂色就能回得記                                                                                                    | RESULTS<br>SER                      |       |             |
|                | МК-01                                                                                                    | - ve MK-09                                                                                                    | - <b>v</b> e                        |       |             |
|                | MK-02                                                                                                    | - VD MK-10                                                                                                    | - VR                                |       |             |
|                | MK-03                                                                                                    | - ve MK-11                                                                                                    | - 110                               |       |             |
|                | N%-04                                                                                                    | • ve MK-12                                                                                                    | - 10                                |       |             |
|                | MK-05                                                                                                    | - ye MK-13                                                                                                    | - XV2                               |       |             |
|                | MK-05                                                                                                    | - xe Mec-14                                                                                                    | - 10                                |       |             |
|                | MK-07<br>MK-08                                                                                                    | - tu MK-15                                                                                                    | - Ve<br>- Wi                        |       |             |
|                |                                                                                                    |                                                                                                    |                                     |       |             |
|                | CONCLUSION JULIANIA<br>RESULT<br>NEGATIVE                                                                                                    | SAMPLE QUALITY<br>PASSED                                                                                                    |                                     |       |             |
|                | Genetic information generated by PCR ana<br>for the Y chromosome specific genetic man                                                                                                    | alysis on the extracted DNA sample has shown NE<br>kers.                                                                                                    | GATIVE result                       |       |             |
|                | All CLAP IDE rel (12 × 7)     EVEN ILX = 7 × 100 million       1     This is it is no insparse in the first expression       1     These is it is no insparse in the first expression       2     These is it is not expression       2     These is it is not expression       2     These is it is not expression       2     These is it is not expression       2     These is it is not expression       2     These is it is not expression       2     These is it is not expression       2     These is it is not expression       2     These is it is not expression       2     These is it is not expression       2     These is it is not expression       2     These is it is not expression       2     These is not expression       2     These is not expression       2     These is not expression       2     These is not expression       2     These is not expression       2     These is not expression       2     These is not expression       2     These is not expression       2     These is not expression </td <td>In the provide of the second second s</td> <td>w Chan Kin<br/>and ML7 / (MT r00556)</td> <td></td> <td>+<br/>-</td> | In the provide of the second second s | w Chan Kin<br>and ML7 / (MT r00556) |       | +<br>-      |
|                |                                                                                                    |                                                                                                    |                                     |       |             |

## 手机查询检测报告

- 一、访问时代化验所官方网站
- 网址: <u>https://cn.medtimes.com.hk</u>
- 二、页面底部点击"查询报告",后面的操作与电脑查询一样。

# × 香港时代医疗集团-貼心為您提供全面健... ···

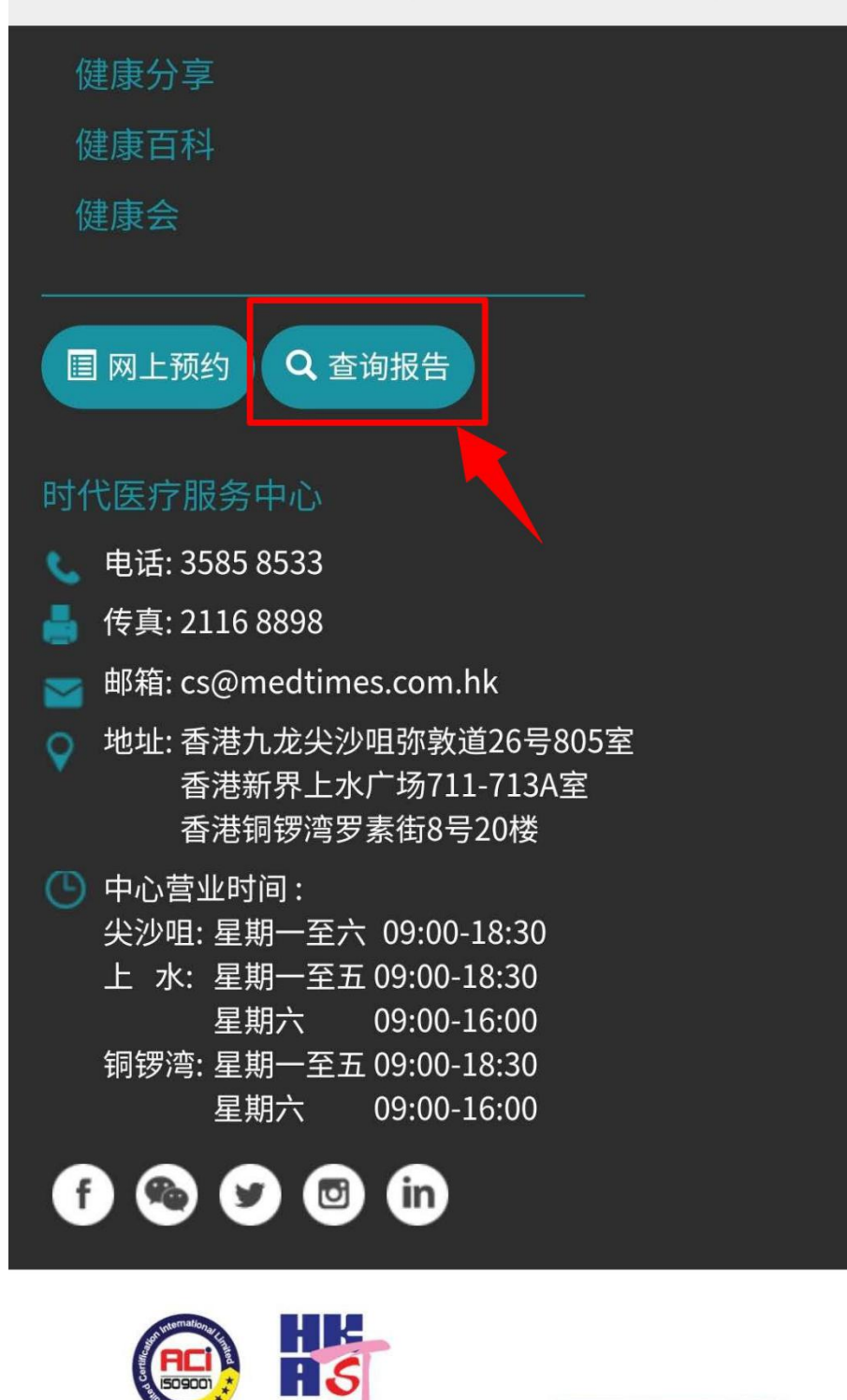

"Provision of Molecular Diagnostic Services" is certified of ISO 9001:2015 Copyright@2020 Medtimes

私隐政策 / 使用条款 / 网站地图

AS 011

ISO 9001:2015

Certificate No:Q1202

Medtimes Medical Group Limited's management system of scope **蕳**昦展齧懷

caring company 2017/18

Awarded by The Hong Kong Council of Social Service 香港社會服務聯會頒發